## **Procedimento Para**

## Recuperação do Sistema

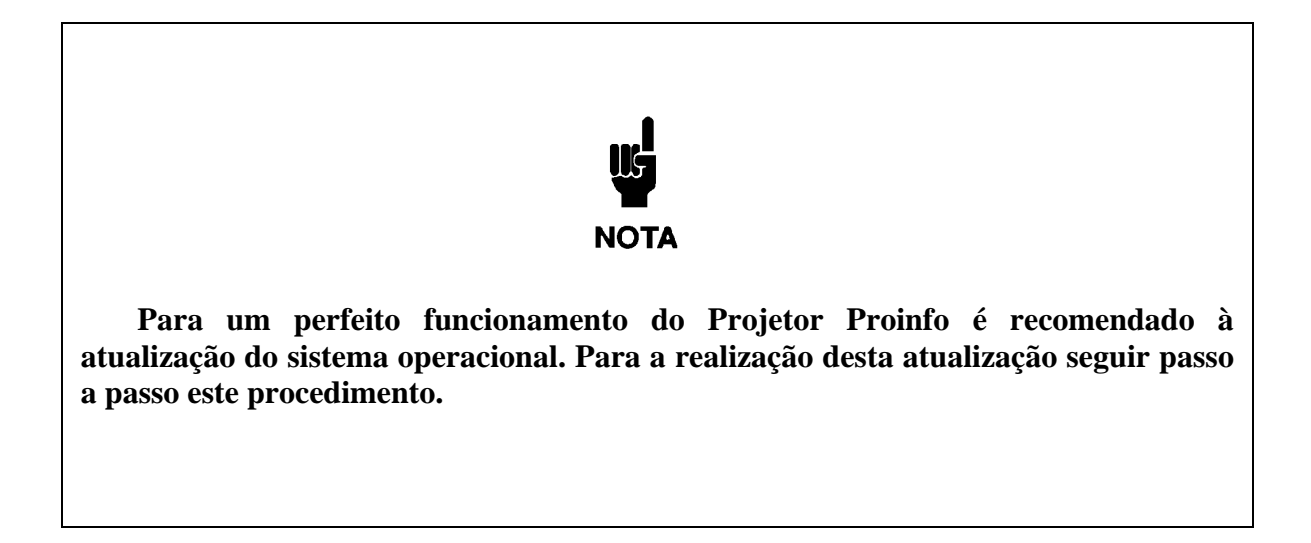

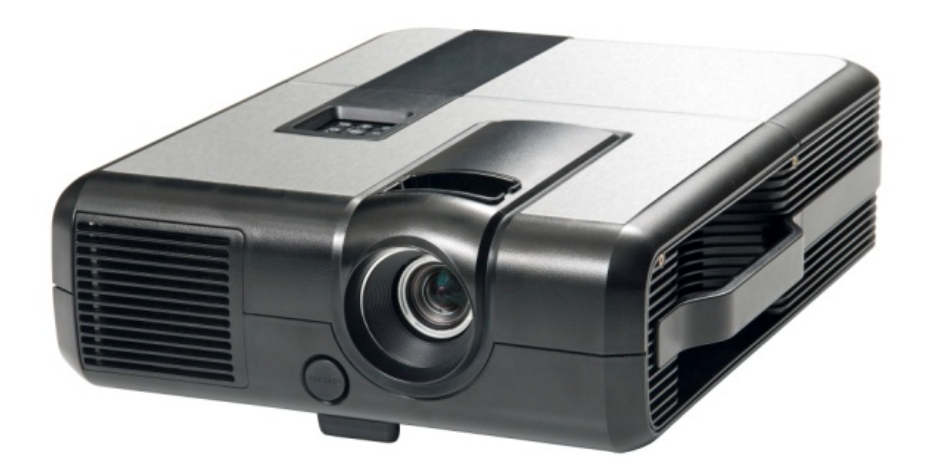

1 – Retirar o equipamento da bolsa de transporte com cuidado segurando o sempre pela alça. Retirar o cabo de energia da bolsa e inserir no conector AC localizado na parte traseira do equipamento e conectar a uma fonte de energia elétrica, preferencialmente estabilizada.

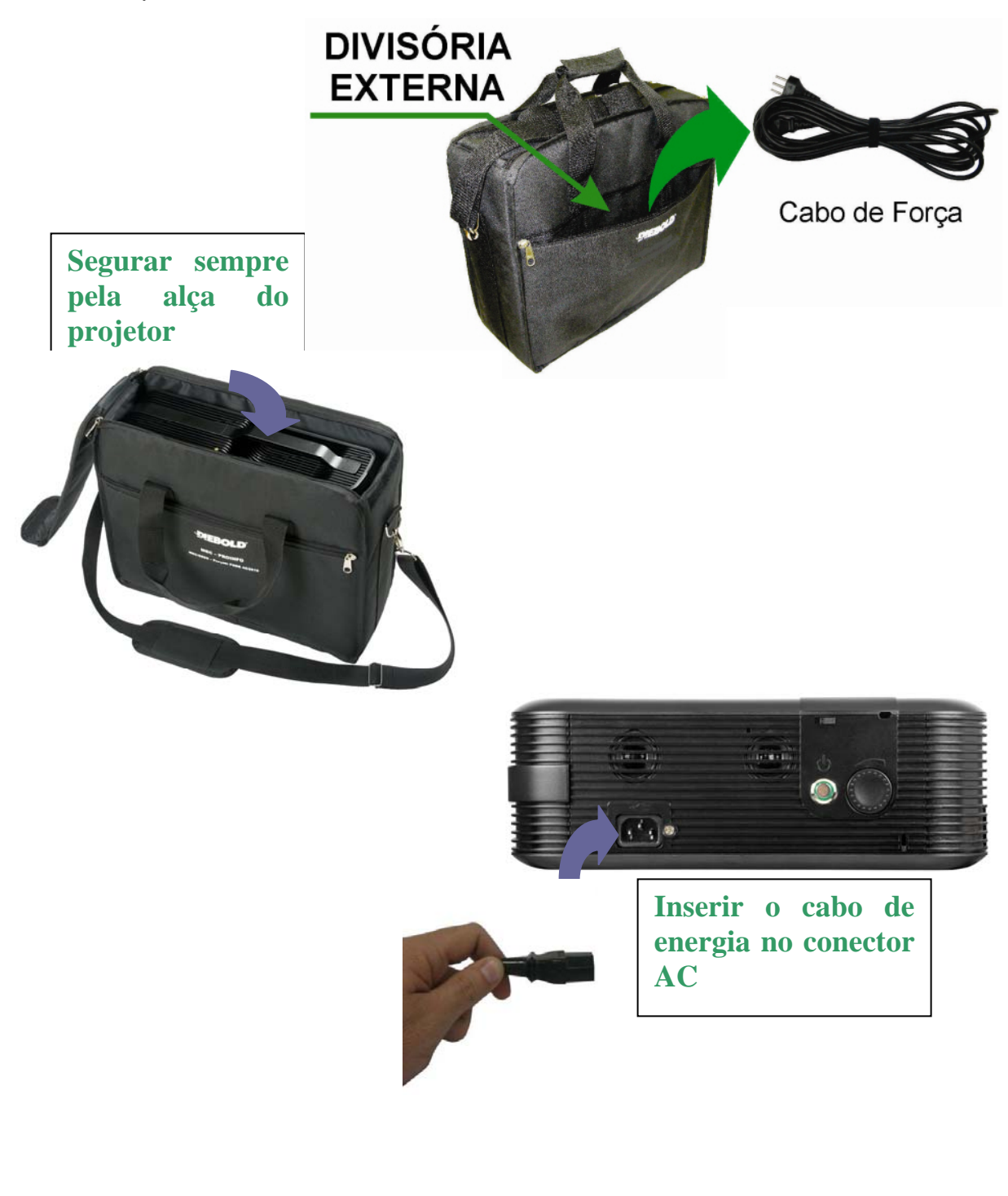

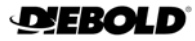

2 – Abrir a tampa do compartimento superior pressionando para a esquerda o botão indicado para liberar o teclado.

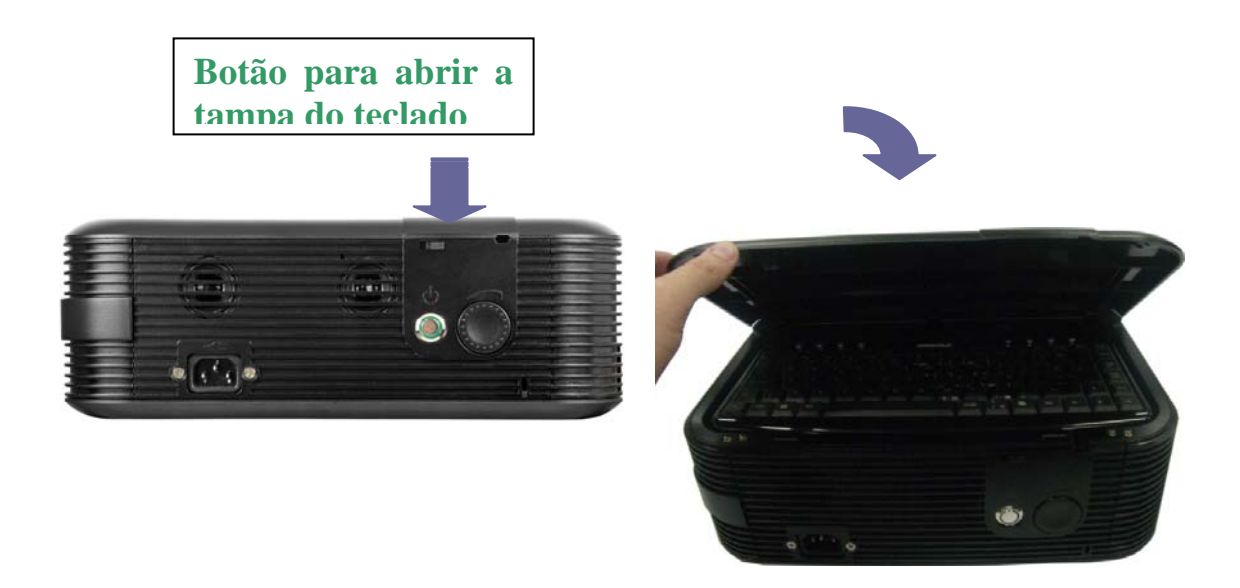

3 – O mouse se encontra no compartimento abaixo do teclado. Libere ambos e o projetor estará pronto para uso.

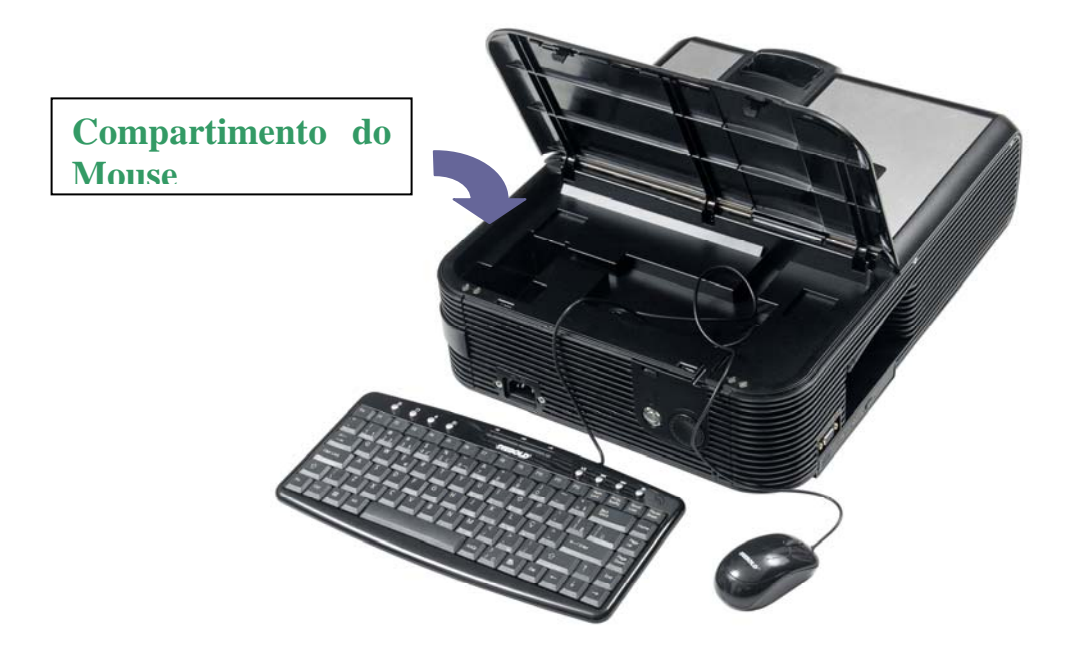

2 - Retirar do interior da Bolsa a Mídia de DVD Rev. 02 que acompanha o equipamento

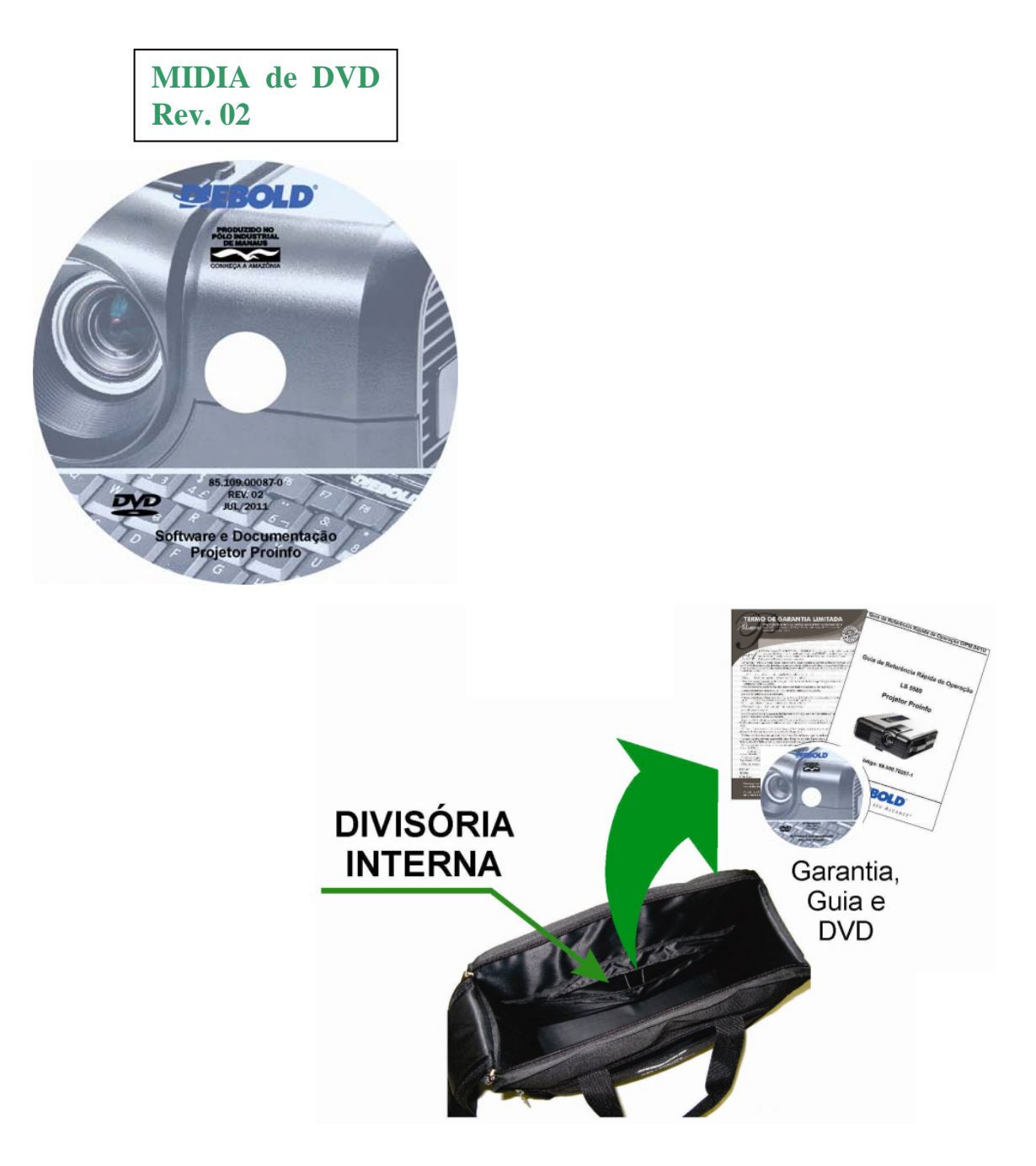

3 – Ligar o equipamento e inserir imediatamente a mídia de DVD Rev. 02 na unidade de leitura do DVD para que a carga do sistema seja feita através da mídia.

OBS: Caso o equipamento não inicialize pelo DVD, certificar que a mídia de DVD esteja inserida no leitor.

3.1 - Reinicializar o sistema operacional

3.2 - Inserir o carro do leitor com a Mídia de DVD, pois o leitor de DVD ejeta a mídia quando o sistema é inicializado.

3.3 – O Equipamento irá inicializar pelo DVD.

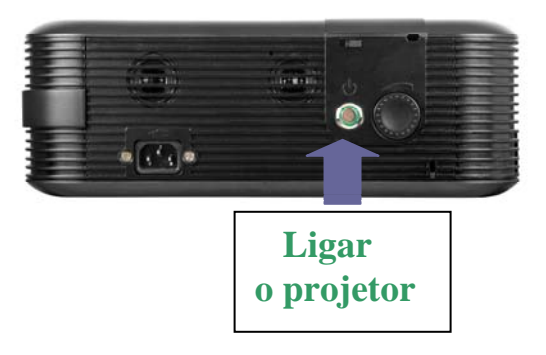

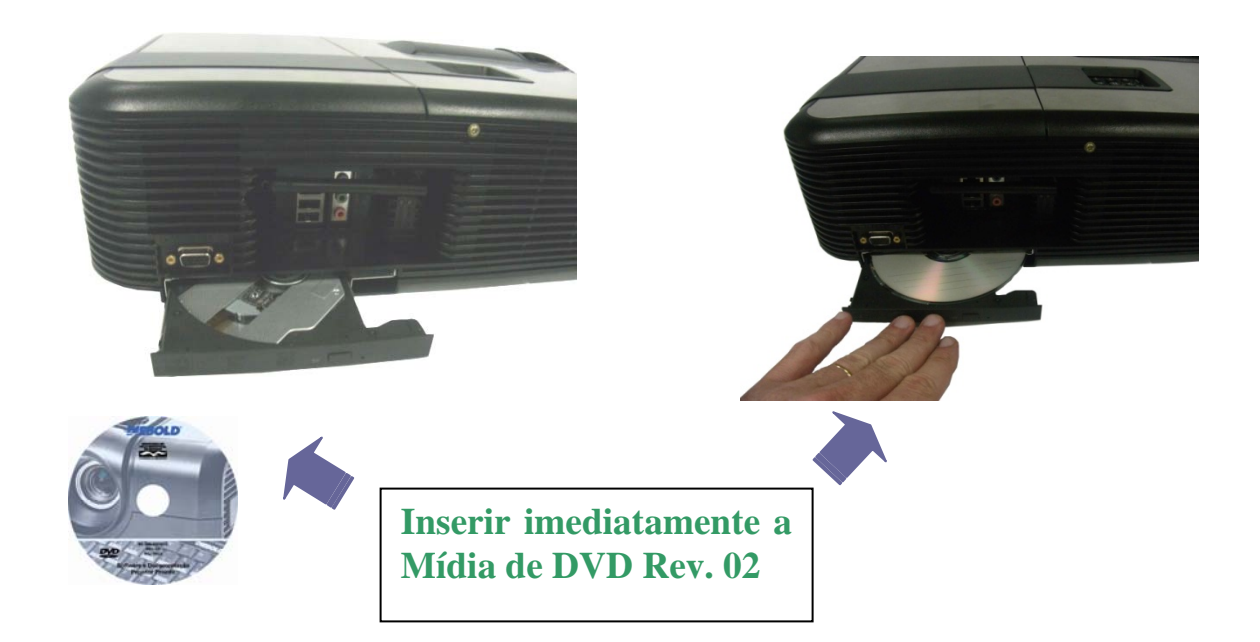

4 – Aguardar a carga do sistema até aparecer à tela abaixo.

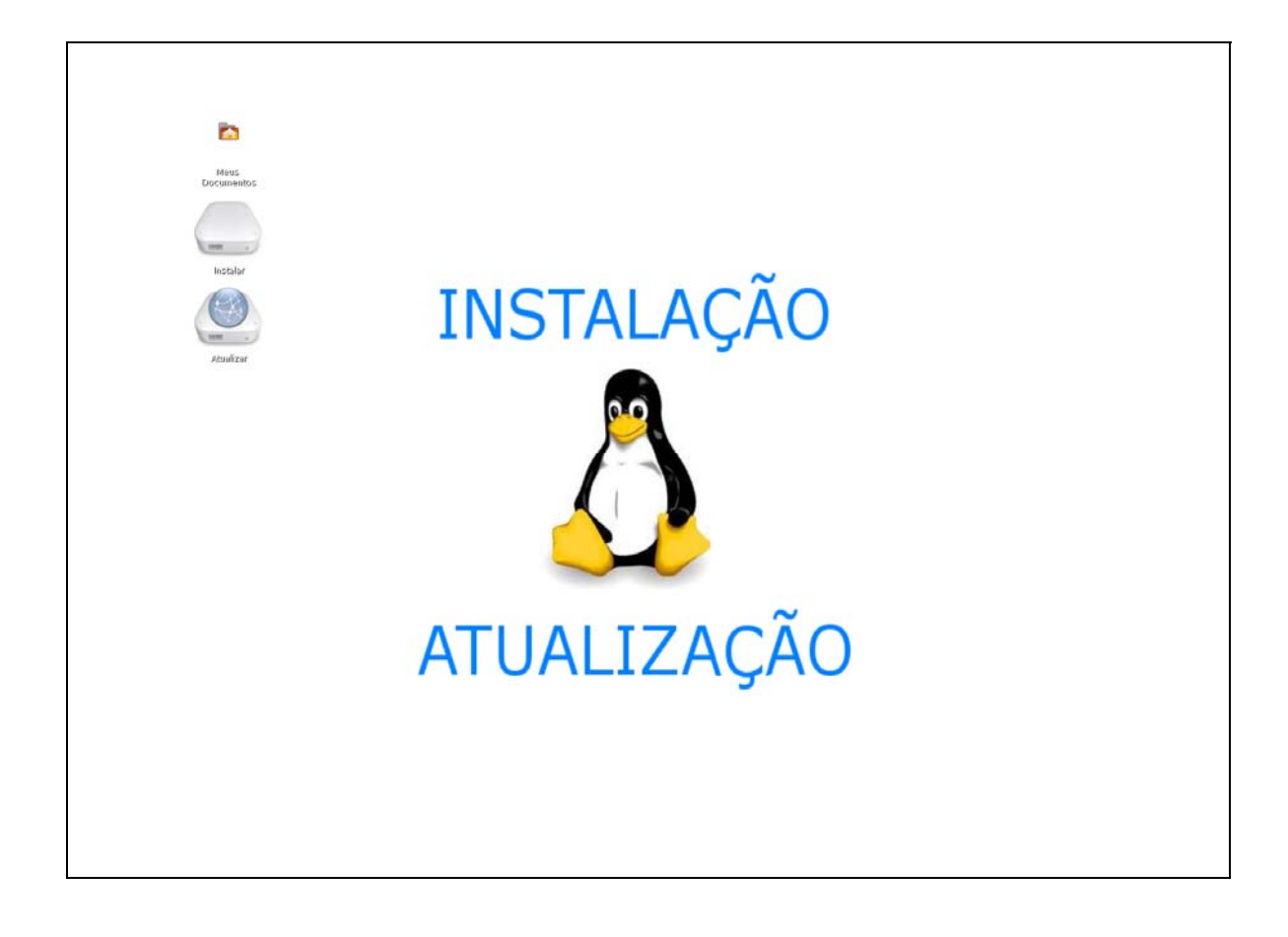

5 – Duplo Click no ícone Instalar.

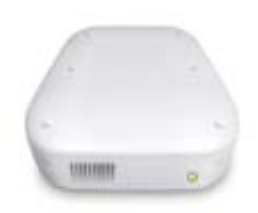

Instalar

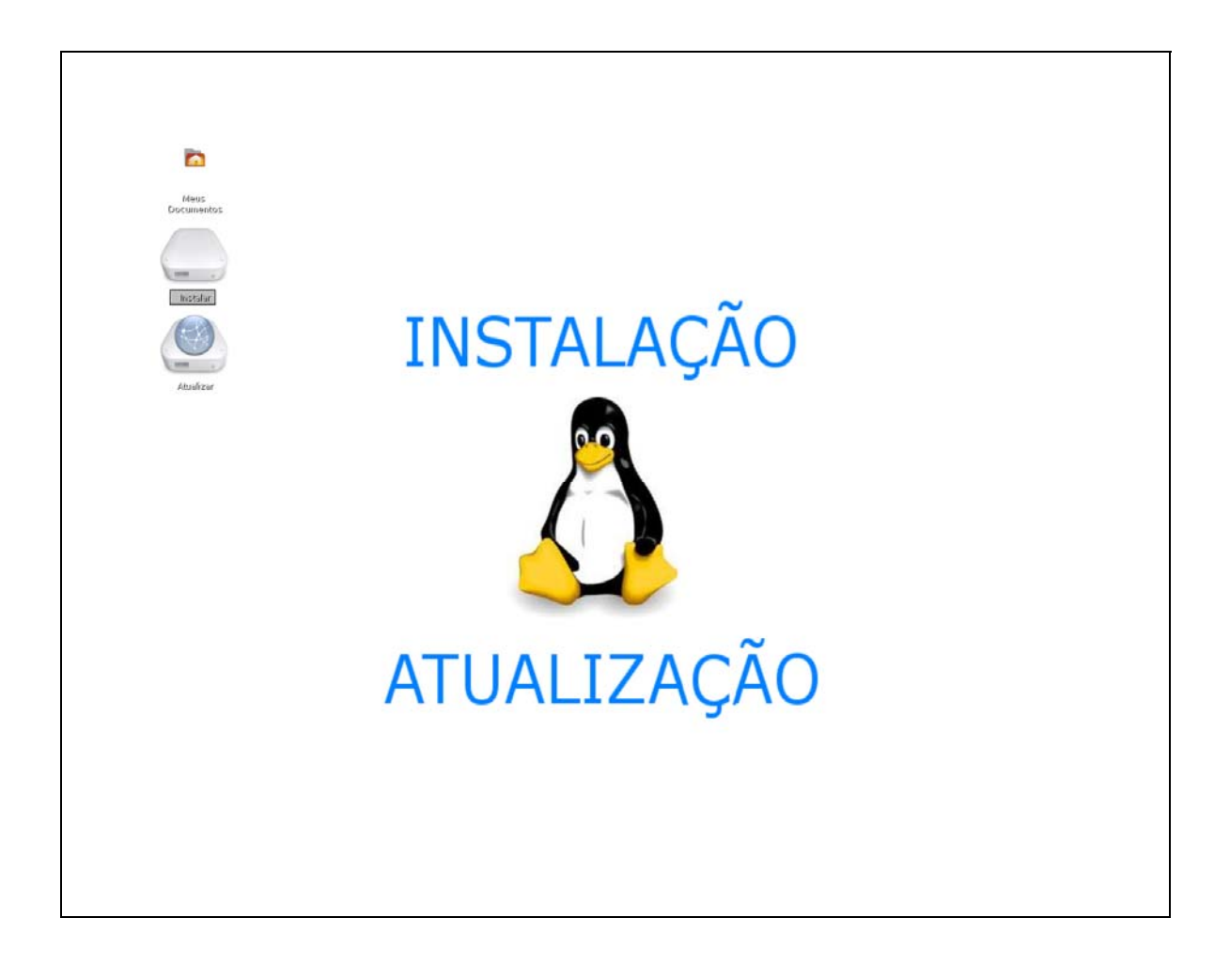

6 - Iniciará o processo de atualização, durante o processo a tela abaixo será exibida.

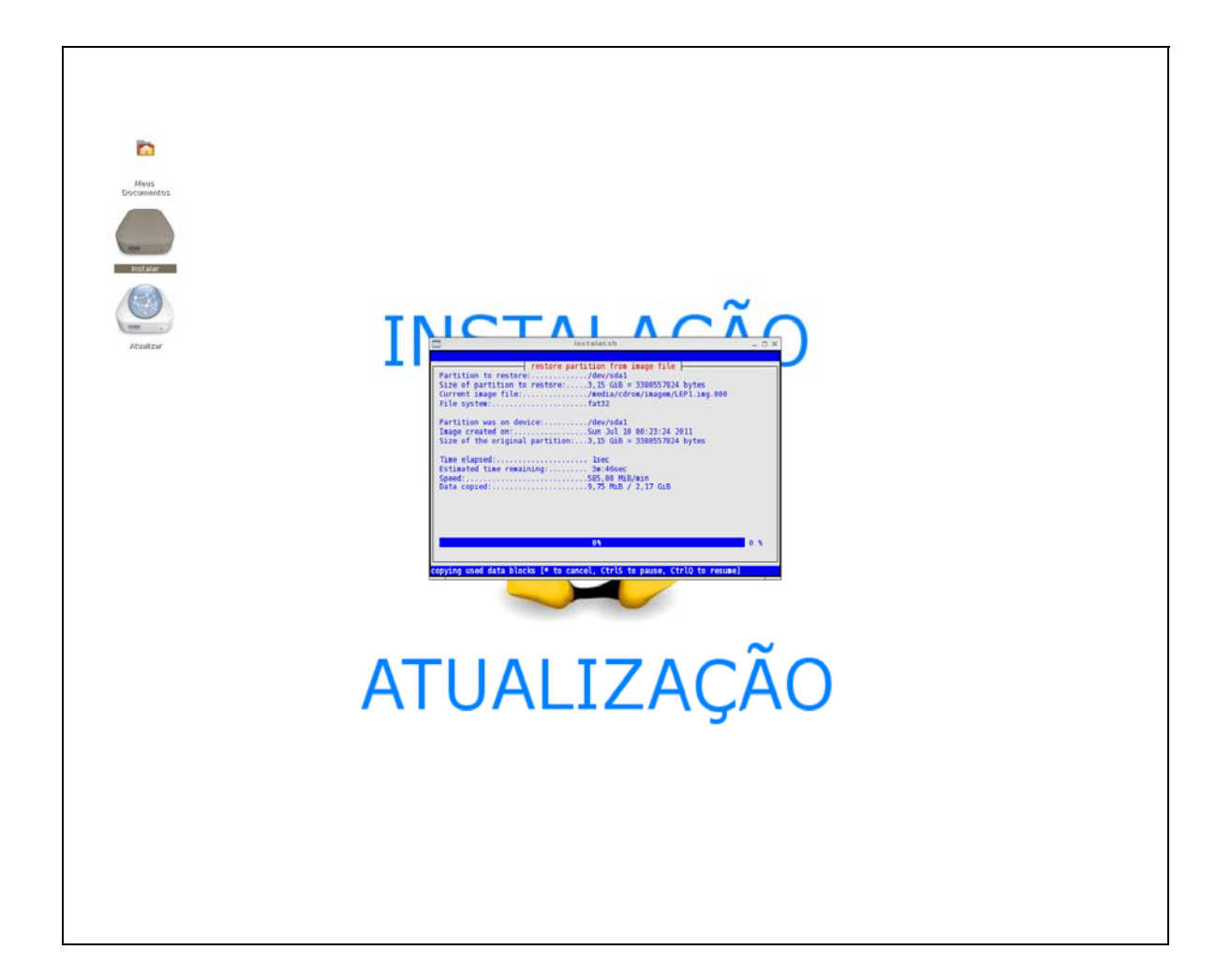

7 – No final do processo que dura aproximadamente 10 minutos o equipamento irá reinicializar automaticamente e estará pronto para uso.

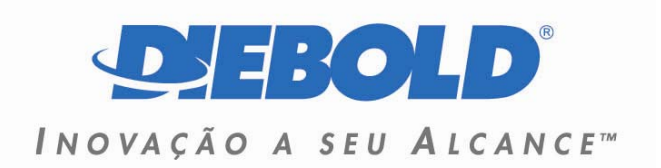

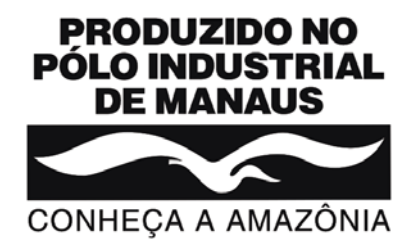